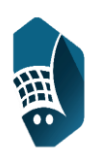

# Használati útmutató

# A KÉSZÜLÉK HASZNÁLATA

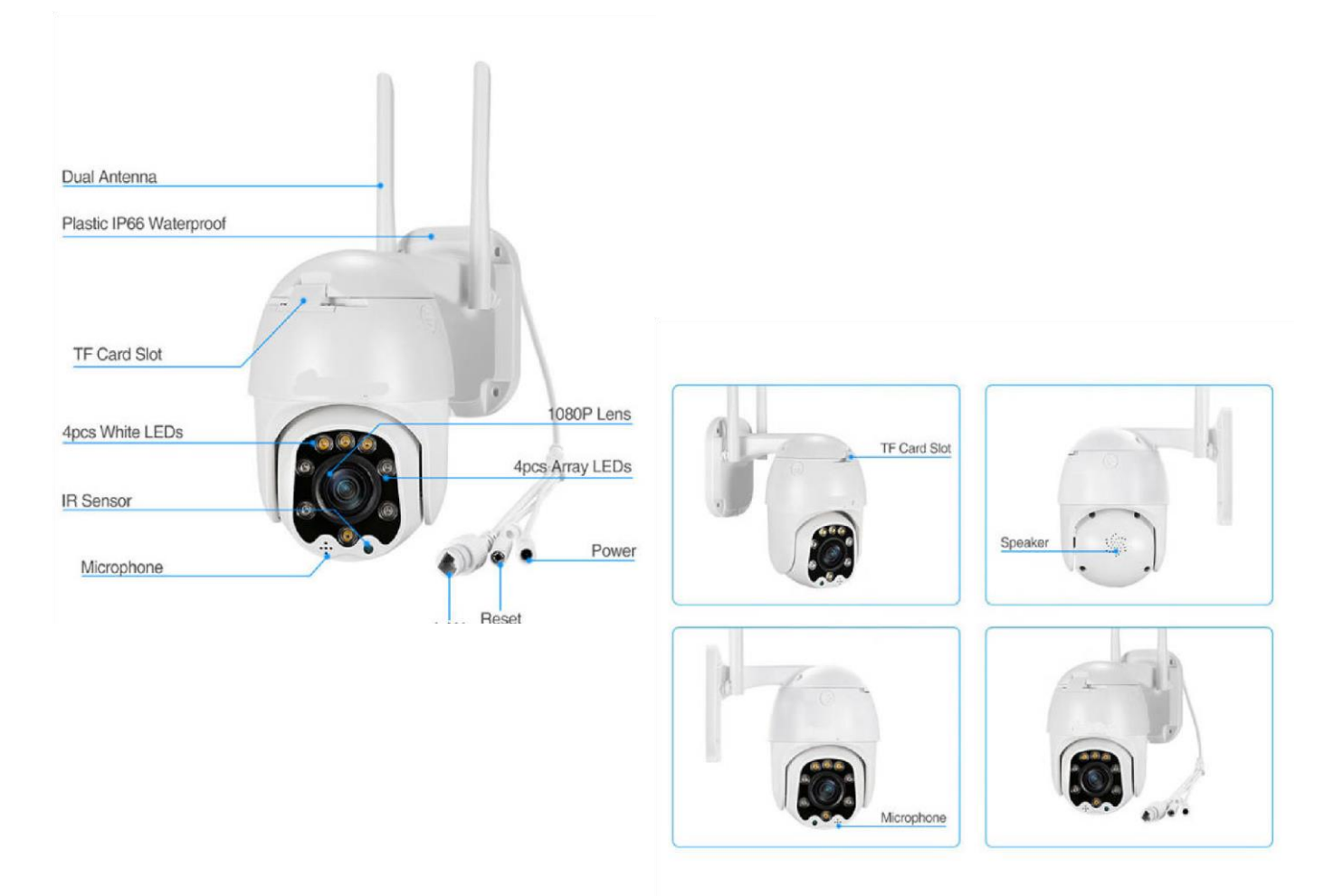

#### SD kártya behelyezése:

- A kamerába helyezze be a microSD és az internettel rendelkező microSIM kártyát.
- Csavarja le a kamera elülső fedelét, amely csavarokkal van rögzítve a microSD és a microSIM kártyákat
- Ezután helyezze a modulba

- Csavarozza a kamerára az antennát.
- 6. Csatlakoztassa a kamerát a hálózati adapterrel villanyhoz.
- 1. Töltse le a "CamHi" alkalmazást a Play áruházból

- 2. Indítsa el az alkalmazást
- 3. Kattintson a kamera hozzáadása menüpontra

| C2-C2 2 گُر ای از 50 % III 50 % III 5 | 4.Kattintson a "Scan QR code"-ra |  |  |
|----------------------------------------------------------------------------------------------------|----------------------------------|--|--|
|                                                                                                    | 02-CZ 团 셔 후 내 50 % 🗊 16:23       |  |  |
|                                                                                                    | back Add Camera done             |  |  |
|                                                                                                    | Device Setting                   |  |  |
|                                                                                                    | Name: Camera                     |  |  |
|                                                                                                    | UserName: admin                  |  |  |
|                                                                                                    | JUD:                             |  |  |
| Camera Picture Video About                                                                                                    | Password                         |  |  |
|                                                                                                    | 🖉 Scan QR Code >                 |  |  |
|                                                                                                    | Search Camera from LAN >         |  |  |
|                                                                                                    | Wireless Installation            |  |  |

- 5. Amint megjelenik a szkenner, élesítse be a QR kódot amelyet a kamerán talál
- 6. A szkennert jól bekell élesíteni, utána automatikusan kitölti az UID kód pontot

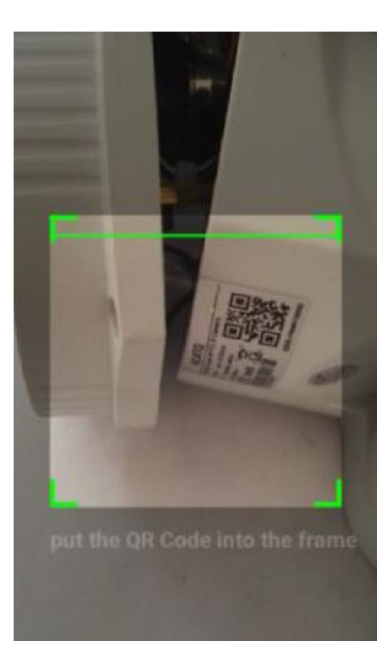

7. Ezután töltse ki a Password/Jelszó mezőt (alapból admi)

| 02-CZ 🖾                  | オ 奈 .ul 50 %       | 16:23 |
|--------------------------|--------------------|-------|
| back                     | Add Camera         | done  |
| Device Setting           |                    |       |
| Name:                    | Camera             |       |
| UserName:                | admin              |       |
| UID:                     | ASDKSLDFSDKFSf1521 |       |
| Password (               | admin              |       |
| 📓 Scan                   | QR Code            | >     |
| Search Camera from LAN > |                    | >     |
| ( Wirele                 | ess Installation   | >     |

- 8. Erősítse meg a "Done"-ra kattintva a jobb felső sarokban és a kamera csatlakoztatva lesz
- 9. Ezután elég az adott kamera ikonjára kattintani és a kijelzőn megjelenik a kamera képe, amely 4G hálózaton keresztül érkezik

A menüben válassza ki az "Action with Alarm" lehetőséget. Itt beállíthatja mit tegyen a kamera

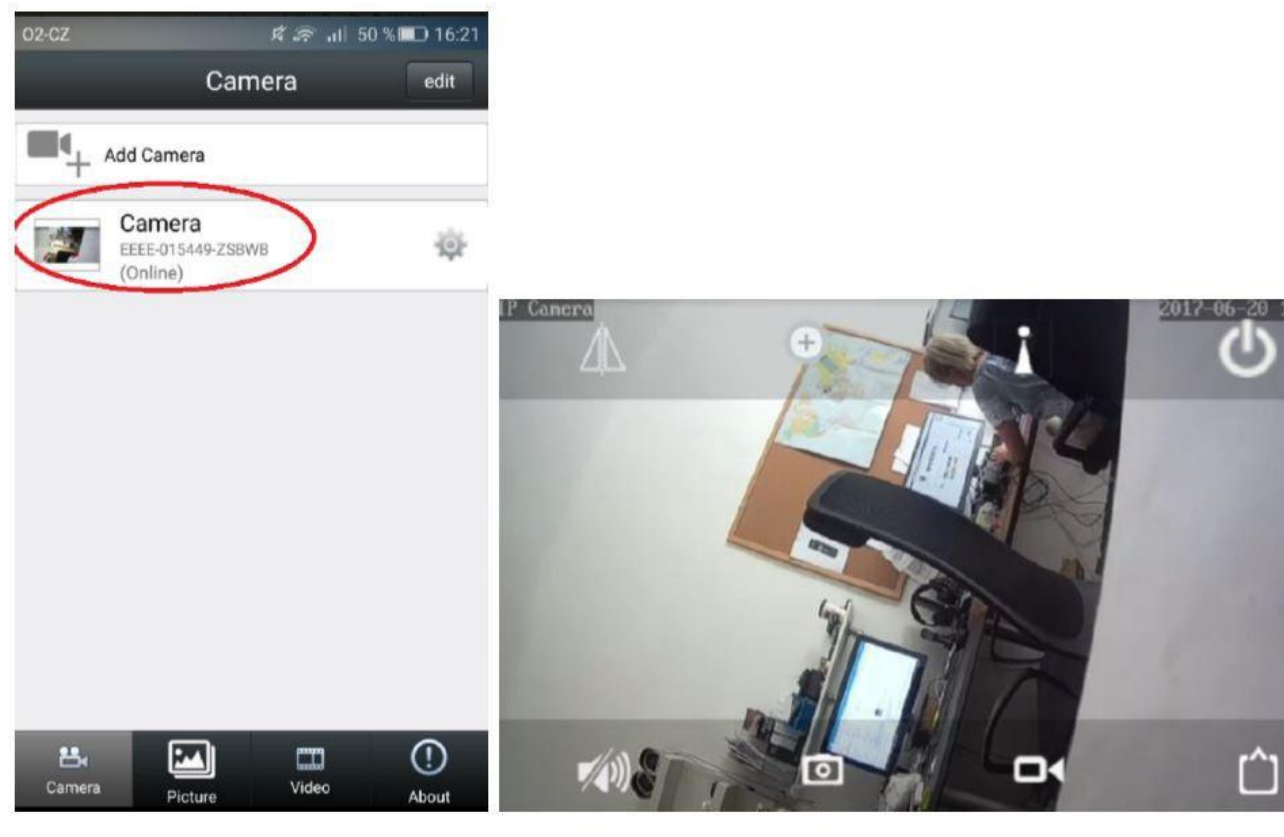

# AZ APPLIKÁCIÓ LEGFŐBB FUNKCIÓI

A fogaskerékre kattintva megjelenik egy menü, ahol több paramétert is beállíthat (mozgás érzékelés, képminőség, rögzítésbeállítás, stb.).

# Jelszó beállítása:

A jelszó beállításához kattintson az "Edit Password"-re. Ezután üsse be a régi jelszót, majd az újat és erősítse meg az "Apply"-ra kattintva.

# Riasztás beállítása (mozgás érzékelés):

A mozgás érzékelés beállításához kattintson az "Alarm Setting"-re. Az érzékelést a "Motion Detection"-el tudja aktiválni, érzékenységet pedig a "Level" pont alatt High(magas) – Normal (közepes) – Low(alacsony) lehetőségek közül választhat.

# A riasztás reakció beállítása

riasztás esetén. "Alarm notification" alatt az alkalmazáson belüli riasztást állíthatja be, "Alarm SD REC" alatt pedig az memóriakártyára való feljátszást. "E-mail Alarm with Pictures" pont e-mailben való képek küldését állíthatja be, "Save pictures/videos to FTP server" pont pedig a videó, ill. képek FTP szerverre mentésére szolgál. "Picture num" az elküldött képek számának pontosítására szolgál.Az e-mail cím beállításához használja az "Email Setting" pontot.

#### Feljátszási időtartam

A feljátszási időtartam beállításához válassza a "Time record" menüpontot. Ezután beállíthatja milyen hosszú videókat készítsen a kamera, vagy beállíthatja a folyamatos vagy mozgásra induló feljátszást. A beállítás után kattintson az "Apply"-ra (megerősítés).

#### Az idő beállítása

Az idő beállításához kattintson a "Time setting" menüpontra. Ezután szinkronizálhatja a telefonján lévő idővel (Sync with Phone time) vagy akár az időzónát is állíthatja (time zone settings). A beállítás után kattintson az "Apply"-ra (megerősítés).

#### A memóriakártya formázása

A memóriakártya formázásához vagy memória információhoz kattintson a menüben az "SD Card info" opcióra. Formázáshoz kattintson a "Format SD card" lehetőségre.

#### A kamera Wi-Fi-hez csatlakoztatása

A kamera képes Wi-Fi-hez is csatlakozni, elég ha az eszközünkkel csatlakozunk ugyanarra a WiFi hálózatra. A Wi-Fi (MIFI\_XXXX) formában jelenik meg, a jelszó 1234567890. A csatlakozást követően elég ha az alkalmazáson belül a ""Wi-Fi setting" beállításra kattint, utána ""Wi-Fi manager", majd válassza ki a Wi-Fi hálózatát, adja meg a jelszót és a kamera csatlakozik. A kamera csatlakozás után a Wi-Fi-n keresztül képes lesz kommunikálni az applikációval.

Részletesebb beállítás is lehetséges, a böngészővel nyissa meg a 192.168.100.1-et és megnyitja a kamera beállítását. A jelszó admin. A menüben megtalálja "Wi-Fi setting" lehetőséget, ahol megtalálja a kamera Wi-Fi beállítását, ahol a nevét és jelszavát változtathatja. A kamera internetre való csatlakozásához az "Internet Wi-Fi" pontot válassza. Az alsó részében megtalálja a "Wifi-Hotspot" pontot, hozzáadáshoz kattintson az "Add" opcióra, a kamerának elérhető hálózatokat kellene megjelenítenie. Ezután elég kiválasztania a Wi-Fi hálózatot, majd a "Pass Phrase" mezőbe a jelszót beírni. Amennyiben minden rendben ment, megjelenik a "Success" felirat. Ezután elég az általunk hozzáadott hálózatra kattintania, majd a "connect" opcióra.

#### Újraindítás és a kamera teljes törlése

Az újraindításhoz kattintson a fogaskerékre a kívánt kamera mellett, majd válassza a "System Setting" pontot. Újraindításhoz a "Reboot camera", teljes törléshez a "Reset camera" opciót válassza. **!Teljes törlés** esetén a kamera összes beállítása elvész és minden a gyári beállítások szerint lesz!

#### A kamera megjelenítésének leírása

Lejátszáshoz kattintson a kamerára . Abban a pillanatban a kamera a memóriakártyára kezd rögzíteni. Leállításhoz kattintson mégegyszer a kamera ikonra.

Képet a fényképezőgép ikonra kattintva készíthet. Egy kattintás = egy kép.

A képeket a memóriakártyára menti a kamera.

- A hang bekapcsolásához a hangszóró ikonra kattintson.
- A megjelenítés kikapcsolásához kattintson a be/ki ikonra.
- A minőség beállításához kattintson jobb alsó sarokba.
- A kép tükrözéséhez használja az tükröző ikont.
- A pozíció beállításához kattintson pozíció jelölő ikonra.

Amennyiben közelíteni szeretné a képet kattintson a nagyítóra . Ezután megjelenik a közelítés – távolítás lehetőség.

A kamera mozgatása a képernyőn ujjal való mozgatással kivitelezhető.

### "Nem menti a felvételeket a kártyára"

Ellenőrizze, hogy az Ön kártyájának kapacitása 8 – 128 GB között van-e, más kártyákkal nem működik.

### "Kompatibilis a kártyám, de mégsem menti a felvételeket" Próbálja

formázni a kártyát számítógép segítségével.

### "Nem tudom hogyan olvassam le a QR kódot / nem sikerül leolvasnom"

Amennyiben az Ön telefonjában nincs QR kód olvasó, töltsön le egyet ingyenesen az

áruházból, pl.: QR code reader. Esetleg lehetséges a QR kód manuális beolvasása is.

# "A kamera bekapcsolás után furán kattog"

Ez normális, nem kell aggódnia.

# TERMÉKLEÍRÁS

Vezeték nélküli biztonsági IP kamera Wifi + 4G Okostelefonon élőben nézhető a képe Az alkalmazáson keresztül forgatható Képérzékelő: 1/3 CMOS 5 millió pixel 4 mm-es lencse Nappali és éjszakai mód automatikusan változik Intelligens színes éjszakai látás Felbontás: 1080p Forgatható: körbe: 0-355°; fel és le: 0-90° Vízálló ház, kültéren is felszerelhető Hálózati áramról működik

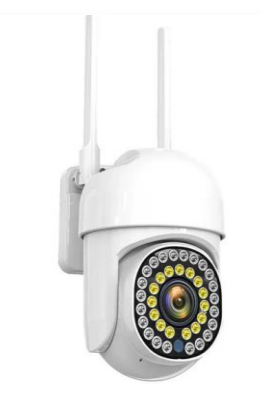